临沂大学招标采购信息网

供应商和招标代理机构

使用手册

## 目录

| 供应  | 商使用手                                                             | 戶册                                                                                                    | 3       |
|-----|------------------------------------------------------------------|----------------------------------------------------------------------------------------------------|---------|
| 1.1 | 网站介                                                              | ▶绍                                                                                                    | 3       |
| 1.2 | 注册                                                               | 差录                                                                                                    | 4       |
| 1.3 | 账号讠                                                              | 人证                                                                                                    | 5       |
| 1.4 | 网上竟                                                              | き价                                                                                                    | 6       |
|     | 1.4.1                                                            | 查看竞价信息                                                                                                    | 6       |
|     | 1.4.2                                                            | 报价和规则                                                                                                    | 7       |
|     | 1.4.3                                                            | 竞价记录                                                                                                    | 7       |
|     | 1.4.4                                                            | 竞价中标和合同下载                                                                                                    | 8       |
| 招标  | 代理机构                                                             | 勾使用手册                                                                                                    | 8       |
| 2.1 | 网站分                                                              | ▶绍                                                                                                    | 8       |
| 2.2 | 注册翻                                                              | 登录                                                                                                    | 9       |
| 2.3 | 账号订                                                              | 人证                                                                                                    | 9       |
| 2.4 | 发布公                                                              | \牛                                                                                                    | 9       |
|     | 供应<br>1.1<br>1.2<br>1.3<br>1.4<br>招柄<br>2.1<br>2.2<br>2.3<br>2.4 | 供应商使用书<br>1.1 网站分<br>1.2 注册者<br>1.3 账号i<br>1.4 网上考<br>1.4.1<br>1.4.2<br>1.4.3<br>1.4.4<br>招标代理机林<br>2.1 网站分<br>2.2 注册者<br>2.3 账号i<br>2.4 发布公 | 供应商使用手册 |

# 1 供应商使用手册

#### 1.1 网站介绍

本站具备网上竞价的功能模块,系统会发布网上竞价的信息,作为供应商可以在线报价。 供应商可以前往网站首页,通过校外登录、注册称为系统用户,然后进行供应商认证,认 证之后即可在线投标竞价。

| linvi university                                                                 | 临沂大学招标采购                | · 清输入关键字 |                  |           |                          |                                      |
|----------------------------------------------------------------------------------|-------------------------|----------|------------------|-----------|--------------------------|--------------------------------------|
| 首页 政策法规                                                                          | 采购信息                    | 招标计划     | 网上竞价<br>         | 服务指南      | 资料下载                     | 关于我们                                 |
| ♥ 首页 > 采购计划 > 全部计                                                                | ΰJ                      |          |                  |           |                          |                                      |
| 网上竟价                                                                             | 网上竞价 未开始                | 进行中 已完成  | <b>已作废</b> (已结束) |           |                          |                                      |
| 全部                                                                               | • 采购移动硬盘-1              |          |                  | 进行中 2023- | 10-10 18:03:42 - 2023-10 | 0-13 18:03:42                        |
| 货物类                                                                              | • 采购存储服务器               |          |                  | 进行中 2023- | 10-10 16:34:55 - 2023-10 | 0-13 16:34:57                        |
| 服务类                                                                              |                         |          |                  |           |                          |                                      |
| 工程类                                                                              |                         |          |                  |           |                          |                                      |
| 校银合作                                                                             |                         |          |                  |           |                          |                                      |
|                                                                                  |                         |          |                  |           |                          |                                      |
| 降私政策 业务指南 使用手<br>服权所有 (C) 临沂大学资产处 (20<br>地址:山东省高小市市出区双种篇中标<br>备宏号: 急にP着15042853号 | · <del>关于我</del> 们<br>) |          |                  |           | 18                       | 话: 0539-7258280<br>篇: gzc彦lyu.edu.cn |

| <u>ان ان ان ان ان ان ان ان ان ان ان ان ان ا</u> | シジナ学<br>NYI UNIVERSITY | 临沂大学招标采购信                            | 息网                  |           |          | 書输入关键字 | Q    |
|-------------------------------------------------|------------------------|--------------------------------------|---------------------|-----------|----------|--------|------|
| 首页                                              | 政策法规                   | 采购信息                                 | 招标计划                | 网上竞价<br>  | 服务指南     | 资料下载   | 关于我们 |
| ♥ 首页 > 网                                        | 1上竞价 > 采购存储            | 服务器                                  |                     |           |          |        |      |
| _<br>₩                                          | _竞价                    | 网上竞价                                 |                     | 平购友体服务    | - 14     |        |      |
| 内容介绍                                            | 3                      |                                      |                     | 阅读次数: 6次  |          |        |      |
| 附件下载                                            | ŝ                      | 状态 进行中<br>竟标时间 2023-10-10 16:34:55 - | 2023-10-13 16:34:57 |           |          |        |      |
| 实时竟价                                            | ì                      | 交付周期 3天<br><b>亚陶:凸冬/亡白</b>           |                     |           |          |        |      |
|                                                 |                        | 不为 <b>以</b> 田 恒 忠<br>存储服务器           |                     |           |          |        |      |
|                                                 |                        | #                                    | 信息                  |           |          |        |      |
|                                                 |                        | 设备名称                                 | 存储服务                | ne<br>Gir |          |        |      |
|                                                 |                        | 描述信息                                 | 存储服务                | 00<br>62  |          |        |      |
|                                                 |                        | 数量                                   | 1台                  |           |          |        |      |
|                                                 |                        | 总预算                                  | 0.30万元              |           |          |        |      |
|                                                 |                        | 参考型号<br>会来 E 字                       |                     |           |          |        |      |
|                                                 |                        | 参考)家<br>同会運動                         |                     |           |          |        |      |
|                                                 |                        | 国广爱水                                 | 定                   |           |          |        |      |
|                                                 |                        | 36.9640370                           | 4.41.41             |           | di 10.00 |        |      |
|                                                 |                        |                                      | 参数名                 |           | 参数值      |        |      |
|                                                 |                        |                                      | pog L               |           | 1000Mbps |        |      |

| 报价信息     |                   |       |             |          |                | × |
|----------|-------------------|-------|-------------|----------|----------------|---|
| 只有认证供应商可 | 11以参与报价,最多进行三次报价。 |       |             |          |                |   |
| 价格 (元)   | 请输入报价             |       |             |          |                |   |
| 联系人      | 张三                | 手机号   | 13012341234 | 身份证 3713 | 80216664998711 |   |
| 响应设备/服务/ | 项目                |       |             |          |                |   |
| 设备名称     |                   | 品牌及型号 |             | 单位       | 数量             |   |
| + 追加     |                   |       |             |          |                |   |
| 免费配送物品或  | 其他服务承诺            |       |             |          |                |   |
| 内容       |                   |       |             |          |                |   |
| + 追加     |                   |       |             |          |                |   |
|          |                   |       |             |          |                |   |
|          |                   |       |             |          |                |   |
|          |                   |       |             |          |                |   |
|          |                   |       |             |          |                |   |
|          |                   |       | 确认          |          |                |   |
|          |                   |       |             |          |                |   |

## 1.2 注册登录

点击首页的网上竞价入口,即可进入注册和登录页面,根据实际情况操作即可。

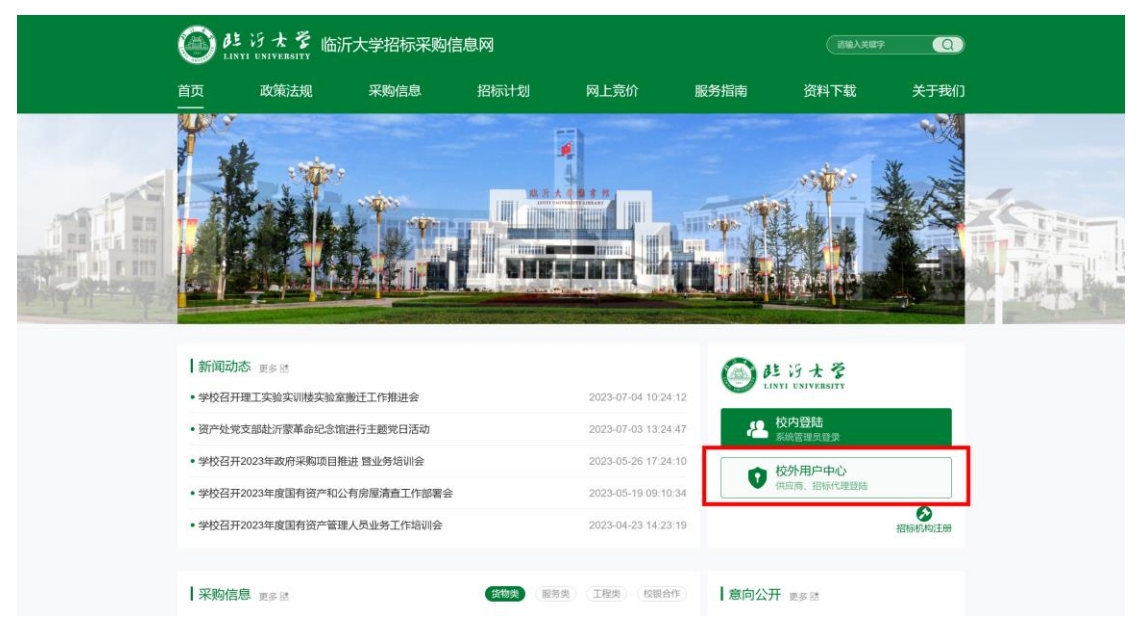

| 临沂大学招标采购信息网  |                                |                                | 首页                      | 氡 用户中心 →         |
|--------------|--------------------------------|--------------------------------|-------------------------|------------------|
| July Martine | 20.22                          | - Contraction                  | A.                      |                  |
|              | 秦登录                            | 注册                             | No. of Concession, Name |                  |
|              | <b>账号</b><br>邮箱/手机/用户名         |                                | and the second          |                  |
|              | <b>密码</b><br>世纪                |                                |                         |                  |
|              | ☑ 保持会活                         | 忘记密码?                          |                         |                  |
|              | 登류                             | ŧ                              | 1.1.1.1.1.1.1.1.1.1     |                  |
|              | 还没有账号?                         | 点击注册                           |                         |                  |
|              | TATION IN THE REAL PROPERTY OF | MALLING WAY                    | P. Content              |                  |
|              |                                |                                | E.E.A                   | The Hard And And |
|              |                                | All Rights Reserved 쓸ICP쓥15042 | 953뮹                    |                  |

#### 1.3 账号认证

登陆账号后进入个人中心,找到认证资料模块,选择认证类型为**供应商**,上传相关材料即可。 账号由后台人工审核,无论通过还是拒绝,都会在底部显示审核意见,根据实际情况重新上 传资料。有问题可以通过联系我们页面联系工作人员。

审核过程中和审核完成后不可修改资料。但是审核过程中和审核成功后,都可以通过重新认证操作,撤回认证状态,重新上传资料,重新发起认证审核流程。

| 临沂大学招标采购信息网 |               |                                               | 首页 🕟 |
|-------------|---------------|-----------------------------------------------|------|
| 田白山小        | 计证密料          |                                               |      |
| 用一中心        | 以虹资料          |                                               |      |
|             | 认证类型:         | ●供应商 ○ 招标代理机构                                 |      |
|             | 认证状态:         | 审核成功                                          |      |
| = jemese    | 企业信息          |                                               |      |
| 9. 修改密码     | 营业执照:         |                                               |      |
| ☞ 退出        |               |                                               |      |
|             | 企业名称          | dente instruction in                          |      |
|             | 信用代码:         | 1555                                          |      |
|             | 企业地址:         | 山东临沂                                          |      |
|             |               | li.                                           |      |
|             | 法人信息          |                                               |      |
|             | 法人姓名:         | 张三                                            |      |
|             | 法人手机号:        | 1000-000                                      |      |
|             | 法人身份证号:       | 3713021234567                                 |      |
|             | 身份证信息页:       |                                               |      |
|             | 身份证国徽页:       |                                               |      |
|             | 公户信息          |                                               |      |
|             | 银行账户:         | 23124                                         |      |
|             | 银行名称          | 建设银行                                          |      |
|             | <b>群系人信</b> 申 |                                               |      |
|             | 联系人姓名         | 张三                                            |      |
|             | 联系人手机号:       | 13012341234                                   |      |
|             | 联系人身份证号:      | 17.102.000/000-01                             |      |
|             | 审核意见          | 审核通过                                          |      |
|             |               | 重新认证                                          |      |
|             |               |                                               |      |
|             |               |                                               |      |
|             |               | F大学招标采购信息网 All Rights Reserved 鲁ICP备15042953号 |      |

#### 1.4 网上竞价

## 1.4.1 查看竞价信息

可以在网站导航的网上竞价模块看到相关竞价信息,一般以下几种状态:

- 未开始
- 进行中
- 己完成
- 己作废
- 己结束

未开始的竞价仅能够查看信息,不可以报价。 进行中的竞价可以报价。具体规则请参考报价页面显示的内容。 其他状态的竞价都不可以报价。

| ؛ ک                             | に<br>ら<br>大<br>ぞ<br>JNYE UNIVERSITY         | 临沂大学招标采购                            | 信息网                     |                |            |                         | Q                                    |
|---------------------------------|---------------------------------------------|-------------------------------------|-------------------------|----------------|------------|-------------------------|--------------------------------------|
| 首页                              | 政策法规                                        | 采购信息                                | 招标计划                    | 网上竞价<br>       | 服务指南       | 资料下载                    | 关于我们                                 |
| ♀ 首页 >                          | 采购计划 > 全部计划                                 | Ø                                   |                         |                |            |                         |                                      |
| 网_                              | 上竟价                                         | 网上竞价 未开始                            | 进行中 已完成                 | 日作废 已结束        |            |                         |                                      |
| 全部                              |                                             | • 采购移动硬盘-1                          |                         |                | 进行中 2023-1 | 0-10 18:03:42 - 2023-10 | -13 18:03:42                         |
| 货物类                             |                                             | •采购存储服务器                            |                         |                | 进行中 2023-1 | 0-10 16:34:55 - 2023-10 | -13 16:34:57                         |
| 服务类                             |                                             |                                     |                         |                |            |                         |                                      |
| 工程类                             |                                             |                                     |                         |                |            |                         |                                      |
| 校银合                             | 作                                           |                                     |                         |                |            |                         |                                      |
|                                 | _                                           |                                     |                         |                |            |                         |                                      |
| 隐私政策                            | 业务指南 使用手册                                   | 关于我们                                |                         |                |            |                         |                                      |
| 既仅附有(C)<br>地址:山东哲<br>「备案号: 魯ICF | 區所大学资产处(2020)<br>窗厅市兰山区双岭器中段<br>P备15042953号 |                                     |                         |                |            | nos<br>Ads              | 츠: 0539-7258280<br>룹: gzc읕lyu.edu.cn |
|                                 |                                             |                                     |                         |                |            |                         |                                      |
|                                 |                                             |                                     |                         |                |            |                         |                                      |
|                                 |                                             |                                     |                         |                |            |                         |                                      |
| <u>ا</u> ھ                      | とけ大学<br>INYI UNIVERSITY                     | 临沂大学招标采购                            | 信息网                     |                |            |                         | Q                                    |
| 首页                              | 政策法规                                        | 采购信息                                | 招标计划                    | 网上竞价<br>————   | 服务指南       | 资料下载                    | 关于我们                                 |
| ♀ 首页 > p                        | 网上竞价 > 采购存储                                 | 服务器                                 |                         |                |            |                         |                                      |
| M                               | L竞价                                         | 网上竞价                                |                         |                |            |                         |                                      |
| 内容介绍                            | 2                                           |                                     |                         | 采购存储服务         | 뫪          |                         |                                      |
| 附件下毒                            | Ŷ                                           | 状态 进行中                              |                         | pgaeringd: 0/A |            |                         |                                      |
| 定时音(                            | ĥ                                           | 党标时间 2023-10-10 16:34:55<br>交付周期 3天 | b - 2023-10-13 16:34:57 |                |            |                         |                                      |
| راهو د سیک                      |                                             | 采购设备信息                              |                         |                |            |                         |                                      |

| #    | 信息     |          |
|------|--------|----------|
| 设备名称 | 存储服务器  |          |
| 描述信息 | 存储服务器  |          |
| 数量   | 1台     |          |
| 总预算  | 0.30万元 |          |
| 参考型号 |        |          |
| 参考厂家 |        |          |
| 国产要求 | 是      |          |
| 安装地点 |        |          |
|      | 参数名    | 参数值      |
|      | 网口     | 1000Mbps |
|      | 内方     | 160      |

## 1.4.2 报价和规则

具体以报价页面的"竞价规则"内容为准。

## 1.4.3 竞价记录

可以在个人中心统一管理自己的报价记录。

| 沂大学招标采购信息网 |          |     |                     |                     | 首页                        |
|------------|----------|-----|---------------------|---------------------|---------------------------|
| 用户中心       | 竞价记录     |     |                     |                     |                           |
| ❷ 用户中心     | 竞价项目     | 状态  | 开始时间                | 结束时间                | 操作                        |
| 8 个人资料     | 采购显示屏    | 已完成 | 2023-10-11 10:41:15 | 2023-10-11 11:00:15 | 报价记录 <b>竟价详情</b>          |
| ▲ 认证资料     | 采购移动硬盘-1 | 进行中 | 2023-10-10 18:03:42 | 2023-10-13 18:03:42 | <b>报价记录</b>               |
|            | 采购存储服务器  | 进行中 | 2023-10-10 16:34:55 | 2023-10-13 16:34:57 | <b>报价记录</b> _ <u>竟价详情</u> |
| ◎ 退出       | 采购终端设备   | 已作废 | 2023-10-10 17:02:21 | 2023-10-13 17:02:21 | 报价记录 <b>竟价详情</b>          |
|            | 采购存储服务器  | 已完成 | 2023-10-10 14:35:22 | 2023-10-10 15:00:43 | 报价记录 <u></u> 竟价详情         |

## 1.4.4 竞价中标和合同下载

竞价中标后可以在竞价详情找到"中标合同"按钮,点击可以下载合同,请携带合同联系工作人员处理。

| <b>实时竞价</b> 竞价规则? |        |                     |    | 中标合同                |
|-------------------|--------|---------------------|----|---------------------|
| 出价人               | 报价     | 时间                  | 状态 | 操作                  |
| 临沂奥宏网络科技有限公司(我的)  | 5000元  | 2023-10-11 10:59:19 | 正常 | 报价记录 <b>重新报价</b> 撤销 |
| ****              | 7000元  | 2023-10-11 10:57:52 | 正常 | 报价记录                |
| *****             | 10000元 | 2023-10-11 10:48:34 | 正常 | 报价记录                |

# 2 招标代理机构使用手册

#### 2.1 网站介绍

本站具有采购信息公式模块,招标代理机构可以将自己的招标信息发布到本站。

| じたき<br>Linyi University                                          | 临沂大学招标采则      | 均信息网         |            |       |      |      | 输入关键字 Q                               |
|------------------------------------------------------------------|---------------|--------------|------------|-------|------|------|---------------------------------------|
| 首页    政策法规                                                       | 采购信息          | 招标计划         | 网上竞价       | 服务指   | 諵    | 资料下  | 载 关于我们                                |
| ♀ 首页 > 采购信息 > 全部                                                 |               |              |            |       |      |      |                                       |
| 采购信息                                                             | 【采购信息 全部      | 采购公告)(结果公告)  | 度标公告 变更公告  | 合同公开  | 验收公司 | Ŧ    |                                       |
| 全部                                                               | • 采购服务器       |              |            | 采购公告  | 货物类  | 采购信息 | 2023-10-06 11:51:33                   |
| and bills                                                        | • 临沂大学第二生活区西: | 北側周边环境提升改造预采 | 购项目中标(成交)  | 合同公开  | 工程类  | 采购信息 | 2023-07-06 16:45:38                   |
| 货物类                                                              | • 临沂大学电动自行车、  | 自行车停车区规划建设预采 | 购项目中标(成交)  | 采购公告  | 工程类  | 采购信息 | 2023-07-06 12:22:05                   |
| 服务类                                                              | • 临沂大学图书馆加装防! | 坠安全网服务项目竞争性谈 | 判成交公告      | 废标公告  | 货物类  | 采购信息 | 2023-07-06 10:58:45                   |
| 工程类                                                              | • 临沂大学理工实验实训  | 大楼物业服务项目中标(成 | (交) 公告     | 采购公告  | 服务类  | 采购信息 | 2023-07-03 10:58:25                   |
| 抗钼스作                                                             | •临沂大学2023年图书馆 | 、办公楼中央空调紧急维修 | %服务项目中标(成交 | .采购公告 | 工程类  | 采购信息 | 2023-06-15 10:57:47                   |
| 1XttR == 1F                                                      | • 临沂大学电动自行车、  | 自行车停车区规划建设预采 | 购项目废标公告    | 采购公告  | 货物类  | 采购信息 | 2023-06-05 10:57:06                   |
|                                                                  | • 临沂大学国家革命文物  | 协同研究中心场所改造项目 | 竞争性磋商成交公告  | 采购公告  | 工程类  | 采购信息 | 2023-05-22 11:56:29                   |
|                                                                  | • 临沂大学美术学院等部  | 分楼宇维修项目中标(成交 | 5) 公告      | 采购公告  | 货物类  | 采购信息 | 2023-04-17 10:55:35                   |
|                                                                  | • 临沂大学理工实验实训  | 楼验收检测服务项目中标  | 成交)公告      | 采购公告  | 服务类  | 采购信息 | 2023-04-03 10:55:11                   |
|                                                                  | « 1 2 »       |              |            |       |      |      |                                       |
| 隐私政策 业劣指南 使用手册                                                   | 关于我们          |              |            |       |      |      |                                       |
| 版权所有(C) 临沂大学资产处(2020)<br>地址:山东省临沂市兰山区双岭路中段<br>备点号:他ICP备15042953号 |               |              |            |       |      |      | 电话: 0539-7258280<br>邮册: gzc@lyu.edu.c |

#### 2.2 注册登录

同本文档 1.2 小节。

#### 2.3 账号认证

账号认证时选择认证类型为:招标代理机构。 其余规则与本文档 1.3 小节相同。

## 2.4 发布公告

进入用户中心后,可以找到采购信息菜单,通过发布按钮进入文章编辑页面。注意,添加后 默认文章处于下架状态,请核实完成内容后通过上架按钮,上架到网站。

| 大学招标采购信息网      |       |     |      |    |                     | 首页          |
|----------------|-------|-----|------|----|---------------------|-------------|
| 用户中心           | 采购信息  |     |      |    |                     | ✔发布         |
| 0 用户中心         | 公示标题  | 类型  | 公告类型 | 状态 | 发布时间                | 操作          |
| 8 个人资料         | 采购服务器 | 货物类 | 采购公告 | 正常 | 2023-10-06 11:51:33 | 详情 编辑 删除 下架 |
| 🛔 认证资料         |       |     |      |    |                     |             |
| ■ 采购信息         |       |     |      |    |                     |             |
| <b>Q</b> ,修改密码 |       |     |      |    |                     |             |
| ● 退出           |       |     |      |    |                     |             |

| 临沂大学招标采购信息网    |         |                               |                  |                    |             | 首页           | A |
|----------------|---------|-------------------------------|------------------|--------------------|-------------|--------------|---|
| 用户中心           | 标题:     |                               |                  |                    |             |              |   |
| <b>9</b> 田户中心  | 内容分类:   | 采购信息                          |                  |                    |             |              |   |
| 合 个人资料         | 公告类型:   | 采购公告                          |                  |                    |             |              |   |
| ▲ 认证资料         | 内容类型:   | 货物类                           |                  |                    |             |              |   |
| ■ 采购信息         | 发布时间:   | 2023-10-11 14:40:50           |                  |                    |             |              |   |
| <b>4.</b> 修改密码 | 跳转链接:   |                               |                  |                    |             |              |   |
| ●退出            |         | 填写跳转链接后,查看文章时将自动跳转到指定链接       |                  |                    |             |              |   |
|                | 内容:     | 2 B U S 8 A - Seque UI - 14 - |                  |                    |             |              |   |
|                |         | ≡ ≡ ≡• 1                      | <b>r</b> i∗ ⊞∗ - | - 🕫 🖬 🖷 🖻          | ■ X > ?     |              |   |
|                |         |                               |                  |                    |             |              |   |
|                |         |                               |                  |                    |             |              |   |
|                |         |                               |                  |                    |             |              |   |
|                |         |                               |                  |                    |             |              |   |
|                |         |                               |                  |                    |             |              |   |
|                |         |                               |                  |                    |             |              |   |
|                |         |                               |                  | _                  |             |              |   |
|                |         | 76                            |                  |                    |             |              |   |
|                |         | 19EAE                         |                  |                    |             |              |   |
|                |         |                               |                  |                    |             |              |   |
| 临沂大学招标采购信息网    |         |                               |                  |                    | Ĕ           | 颃 🔥          |   |
|                |         |                               |                  |                    | _           |              |   |
| 用户中心           | 采购信息    |                               |                  |                    |             | ▶ 发布         |   |
| ❷ 用户中心         | 公示标题 类  | 型 公告类型                        | 状态 发             | 亦时间                | 操作          |              |   |
| 8 个人资料         | 采购服务器 货 | 物类 采购公告                       | 下架 20            | 023-10-06 11:51:33 | 详情 编辑 删除 上架 |              |   |
| ▲ 认证资料         |         |                               |                  |                    |             |              |   |
| ■ 采购信息         |         |                               |                  |                    |             | $\mathbf{N}$ |   |
| <b>4.</b> 修改密码 |         |                               |                  |                    |             | $\mathbf{X}$ |   |
| ● 退出           |         |                               |                  |                    |             |              |   |
|                |         |                               |                  |                    |             |              |   |
|                |         |                               |                  |                    |             |              |   |
|                |         |                               |                  |                    |             |              |   |
|                |         |                               |                  |                    |             |              |   |
|                |         |                               |                  |                    |             |              |   |
|                |         |                               |                  |                    |             |              |   |